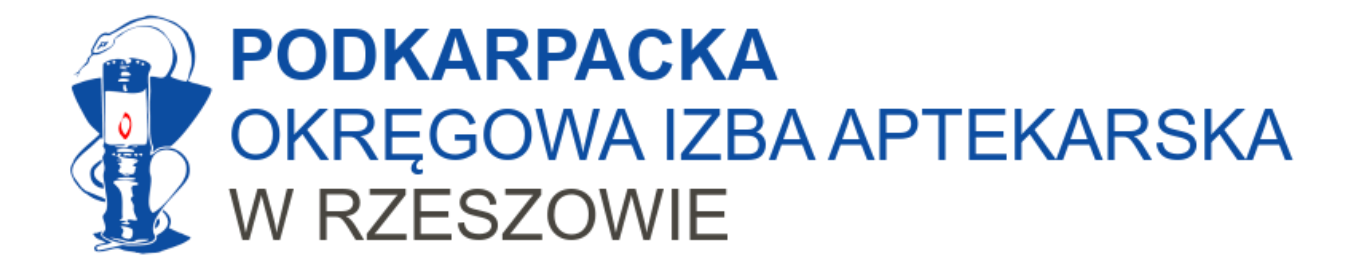

### Apteka jako świadczeniodawca Rozliczanie wykonanych świadczeń (szczepień)

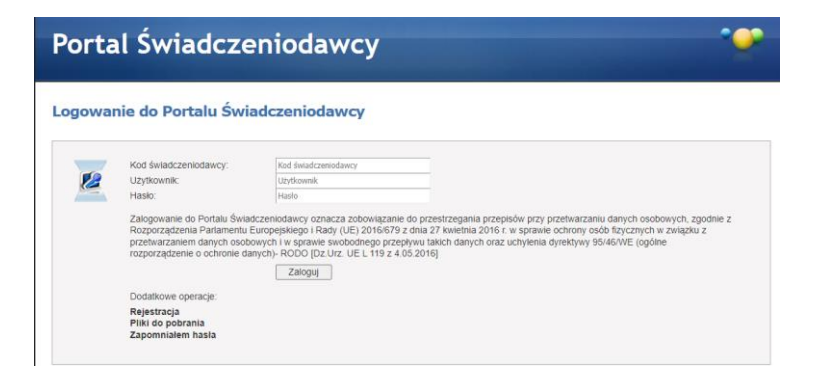

Rzeszów, grudzień 2023

Opracowanie: mgr farm. Marcin Bochniarz, MBA

### Czego potrzebujemy?

→ Umowy z NFZ.

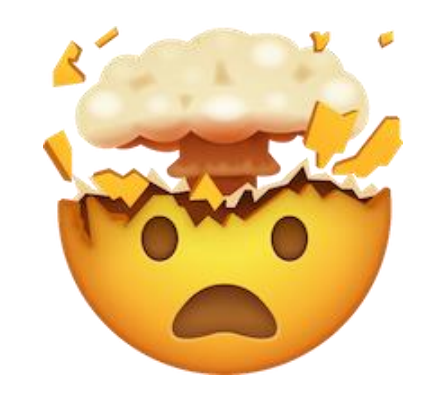

- → Poprawnej konfiguracji Portalu NFZ z nadanymi uprawnieniami do eWUŚ.
- Danych instalacyjnych z NFZ zawierających szczegóły techniczne naszego konta w NFZ (dane skrzynki pocztowej służące do wymiany plików z komunikatami).
- → Poprawnie skonfigurowanego gabinet.gov.pl z wpisanym kodem umowy (UMX)
- Oprogramowania, które umożliwi nam zarejestrowanie szczepienia i danych pacjenta tak, aby później wygenerować komunikat do NFZ. Oprogramowanie to nazywamy "gabinetowym". Są różne programy gabinetowe i wybór jednego z nich należy do Państwa. Niniejsza instrukcja nie odnosi się do postępowania w konkretnym programie gabinetowym.

- Kod świadczenia wg NFZ unikalny kod nadany dla danego świadczenia. Dla szczepień w aptece będą to:
  - 5.16.21.0000001 Wykonanie zalecanego szczepienia przeciwko COVID-19
  - 5.16.21.0000003 Wykonanie zalecanego szczepienia przeciwko pneumokokom
  - 5.16.21.0000005 Wykonanie zalecanego szczepienia przeciwko grypie

W przyszłości kodów tych może być więcej. Nie musimy ich pamiętać – będą one zaszyte w naszym programie gabinetowym, ale warto wiedzieć, że istnieją.

- Kod ICD kod międzynarodowej klasyfikacji chorób, który mówi nam o jaką chorobę chodzi (rozpoznanie) lub jaka czynność medyczna została wykonana. Nas interesują kody określające czynność medyczną, tj.:
  - 99.557 Szczepienie przeciw COVID-19
  - 99.52 Szczepienie przeciw grypie
  - 99.5507 Szczepienie przeciw pneumokokom

Tych kodów też nie musimy znać na pamięć, ale warto wiedzieć że istnieją.

Dla dociekliwych: słownik ICD-9CM znajdziecie Państwo <u>na stronach NFZ</u> (aby go ściągnąć trzeba kliknąć **1**)

- Komunikat ŚWIAD plik w którym znajdują się wszystkie dane wykonanych przez nas szczepień. Przekazuje się go do NFZ z naszego programu z wykorzystaniem indywidualnej skrzynki pocztowej. Większość programów działa tak, że użytkownik klika po prostu "wyślij".
  - Komunikat ten możemy wysłać wielokrotnie w danym okresie (sprawozdając wykonane szczepienia "po trochę") lub jednorazowo po zakończeniu miesiąca – nie później niż do 10 dnia miesiąca.
  - Jeżeli NFZ zakwestionował nam jakieś szczepienie, to po jego poprawie w naszym programie, zostanie ono również wysłane do NFZ za pośrednictwem tego komunikatu. Większość programów działa tak, że automatycznie zbiera niewysłane oraz poprawione świadczenia i umieszcza je w komunikacie ŚWIAD, który wysyłamy do NFZ. Mogą to być świadczenia stare – nawet z początku roku, muszą być jednak udzielone w danym okresie rozliczeniowym (roku).

- Plik (kod) UMX plik z elektroniczną wersją naszej umowy musimy go ściągnąć z portalu NFZ, a kod UMX wpisać do gabinetu.gov.pl
- Plik R\_UMX plik z szablonem płatności generowany przez NFZ. Pobieramy go z portalu NFZ po zakończeniu naliczania świadczeń. Stanowi on podstawę do wygenerowania faktury przez nasz program gabinetowy.
- Plik efx plik z elektroniczną wersją naszej faktury, na podstawie którego NFZ wypłaci nam pieniądze. Wysyła się go elektronicznie z naszego programu. Do NFZ nie trzeba zanosić papierowej faktury.

#### Schemat rozliczeń świadczeń z NFZ

| Wykonane świadczenie<br>(szczepienie)<br>Zarejestrowane w naszym<br>programie gabinetowym           | Utworzenie raportu ŚWIAD<br>za dany okres w programie. | Wysyłka raportu ŚWIAD z<br>programu do NFZ      |
|----------------------------------------------------------------------------------------------------|--------------------------------------------------------|-------------------------------------------------|
|                                                                                                    |                                                        |                                                 |
| Sprawdzenie w portalu czy<br>wszystkie świadczenia są<br>poprawnie zweryfikowane i<br>ew. poprawki. | Dodanie zlecenia naliczania<br>świadczeń (ŚWIAD)       | Pobranie pliku z szablonem<br>płatności (R_UMX) |
|                                                                                                    |                                                        |                                                 |
| Wgranie pliku R_UMX do<br>naszego programu<br>gabinetowego.                                         | → Wygenerowanie pliku faktury.                         | Wgranie faktury na portal<br>NFZ.               |
|                                                                                                    |                                                        |                                                 |
|                                                                                                    | Oczekiwanie na zapłatę.                                |                                                 |

### Rejestracja informacji o szczepieniu

- Aby możliwe było sprawozdanie szczepienia w komunikacie ŚWIAD, szczepienie musi być wpisane do naszego oprogramowania gabinetowego.
- Należy tam wpisać dane pacjenta oraz informację o rodzaju wykonanego szczepienia.
- Każdy program gabinetowy będzie wyglądał inaczej. Niektóre będą miały integrację z P1 i za jednym razem pozwolą też na sprawdzenie eWUŚ i wystawienie e-karty szczepienia, co wyeliminuje konieczność jednoczasowego używania odrębnych systemów (np. gabinet.gov.pl)
- Ta instrukcja nie zawiera opisu postępowania w Państwa programie gabinetowym. Prosimy o zwrócenie się po pomoc bezpośrednio do przedstawiciela producenta wybranego przez Państwa programu.

### WAŻNE!

- Program gabinetowy musi posiadać skonfigurowaną skrzynkę do wymiany komunikatów z NFZ. Sposób uzyskiwania danych do komunikacji przedstawiliśmy w odrębnej instrukcji.
- ! Każdy zaszczepiony pacjent musi być w dniu wykonania szczepienia sprawdzony w eWUŚ. Gabinet.gov.pl robi to automatycznie, jednak musi być poprawnie skonfigurowany. Szczegóły znajdziecie Państwo w instrukcji dotyczącej eWUŚ.

### Generowanie komunikatu ŚWIAD

- Komunikat rozliczeniowy generujemy zgodnie z instrukcją postępowania dla naszego programu gabinetowego, a następnie wysyłamy do NFZ – również z programu.
- Po przekazaniu komunikatu do NFZ na portalu znajdziemy przekazane przez nas świadczenia (szczepienia):

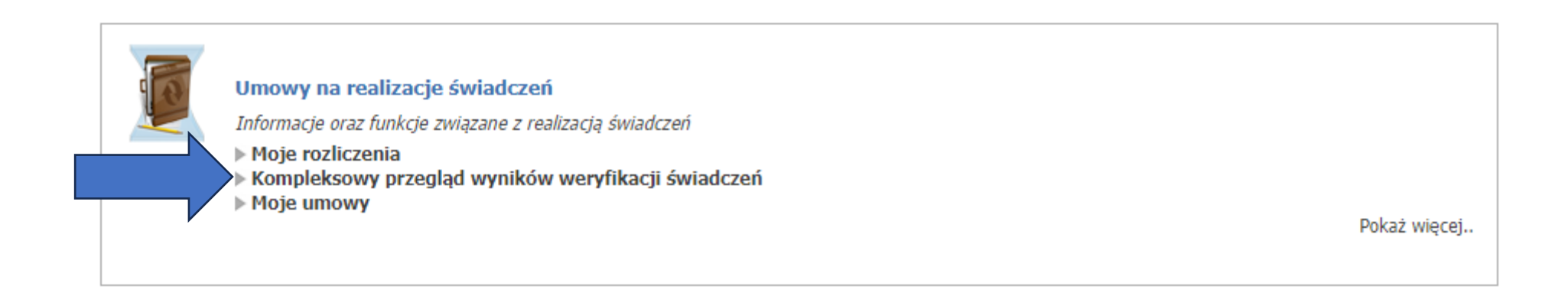

### Przegląd świadczeń

### **с** к

#### Wyszukiwanie

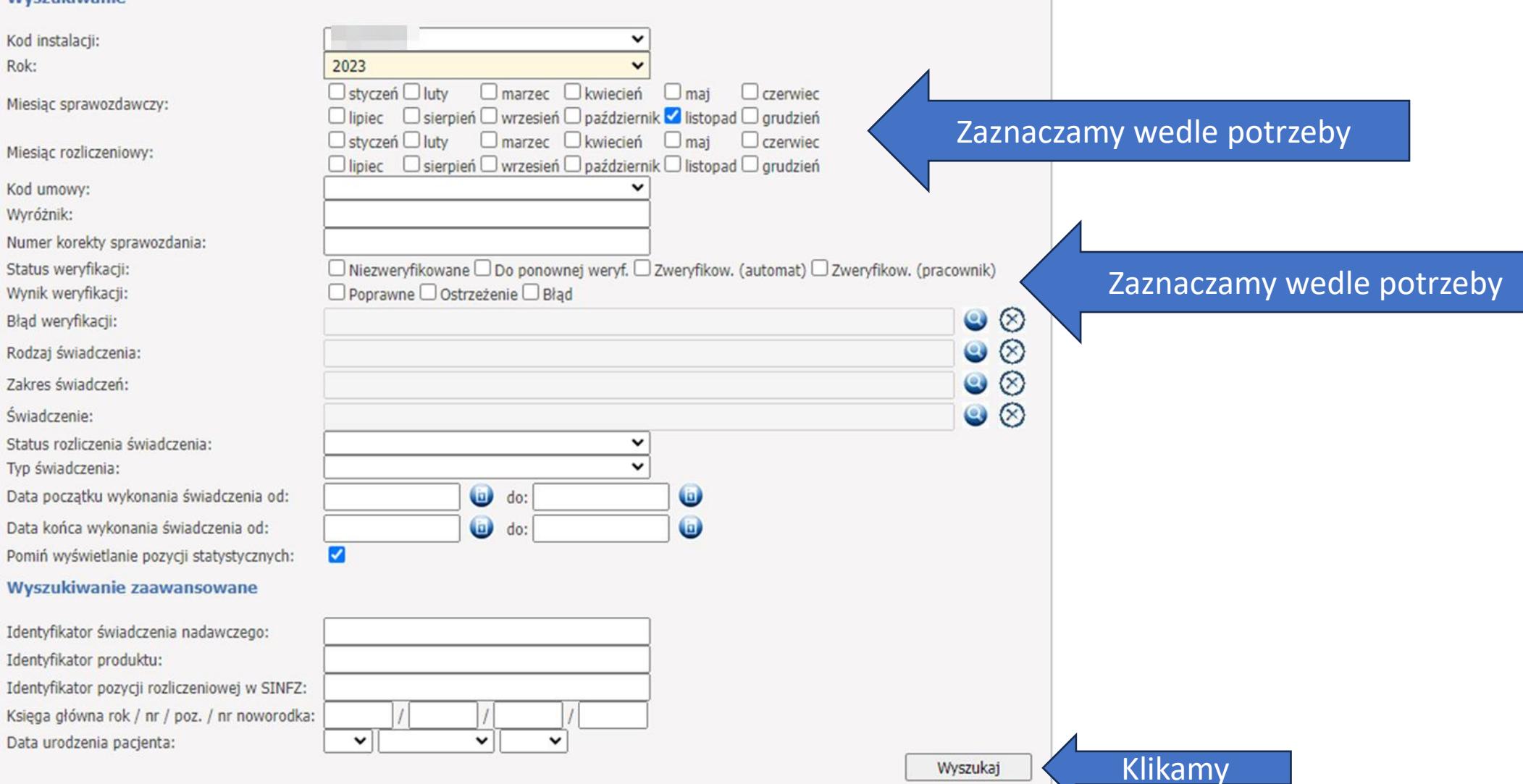

Identyfikator świadczenia po którym będziemy go mogli znaleźć w naszym programie gdyby konieczne było poprawienie świadczenia. Status weryfikacji. Naliczanie szablonu płatności możemy zlecić dopiero kiedy nasze świadczenia przejdą weryfikację automatu. Po przesłaniu komunikatu z naszego programu trzeba trochę poczekać na weryfikację (czasem nawet 1 dzień)

| Identyfikator<br>świadczenia w systemie<br>nadawcy                        | Produkt  | Data<br>urodzenia<br>osoby | Status rozliczenia<br>świadczenia | Data ostatniego<br>opublikowanego wyniku | Data wykonania<br>świadczenia | Weryfikacja                                              |                            |
|---------------------------------------------------------------------------|----------|----------------------------|-----------------------------------|------------------------------------------|-------------------------------|----------------------------------------------------------|----------------------------|
| 1000443 v145<br>KG:<br>Identyfikator pozycji<br>rozliczeniowej: 622763416 | 792 (v1) | 1940-03-09                 | Otwarte                           | 03.12.2023                               | 07.11.2023<br>07.11.2023      | Status:<br>Zweryfikowane -<br>automat<br>Wynik: Poprawne | Brak błędów i<br>ostrzeżeń |
| 1000510 v134<br>KG:<br>Identyfikator pozycji<br>rozliczeniowej: 622763419 | 569 (v1) | 1965-07-01                 | Otwarte                           | 03.12.2023                               | 07.11.2023<br>07.11.2023      | Status:<br>Zweryfikowane -<br>automat<br>Wynik: Poprawne | Brak błędów i<br>ostrzeżeń |
| 1000651 v117<br>KG:<br>Identyfikator pozycji<br>rozliczeniowej: 622763423 | 573 (v1) | 1939-10-31                 | Otwarte                           | 03.12.2023                               | 08.11.2023<br>08.11.2023      | Status:<br>Zweryfikowane -<br>automat<br>Wynik: Poprawne | Brak błędów i<br>ostrzeżeń |
| 1000594 v117<br>KG:<br>Identyfikator pozycji<br>rozliczeniowej: 622763427 | 577 (v1) | 1938-06-01                 | Otwarte                           | 03.12.2023                               | 08.11.2023<br>08.11.2023      | Status:<br>Zweryfikowane -<br>automat<br>Wynik: Poprawne | Brak błędów i<br>ostrzeżeń |
| 1000451 v128<br>KG:<br>Identyfikator pozycji<br>rozliczeniowej: 622763450 | 605 (v1) | 1985-06-29                 | Rozliczone                        | 03.12.2023                               | 09.11.2023<br>09.11.2023      | Status:<br>Zweryfikowane -<br>automat<br>Wynik: Poprawne | Brak błędów i<br>ostrzeżeń |

Brak błędów i ostrzeżeń to dobra informacja.

Oznacza, że NFZ przyjmie to świadczenie do szablonu płatności. Jeżeli jednak wystąpiłby jakiś błąd, to w tym miejscu będziemy mogli sprawdzić jaki.

Poprawy dokonujemy w naszym programie a następnie ponownie wysyłamy komunikat ŚWIAD z poprawionym świadczeniem.

### Kiedy już automat sprawdzi nasze świadczenia możemy zlecić naliczanie płatności:

| Umowy na realizacje św<br>Informacje oraz funkcje zwią<br>Moje rozliczenia<br>Kompleksowy przegląd<br>Moje umowy | viadczeń<br>gzane z realizacją świadczeń<br>wyników weryfikacji świadczeń |                                |                                                               |                                   |                                                                                   |  |
|----------------------------------------------------------------------------------------------------|---------------------------------------------------------------------------|--------------------------------|---------------------------------------------------------------|-----------------------------------|-----------------------------------------------------------------------------------|--|
| Kod umowy▲                                                                                                    | Тур итому                                                                 | Kwota<br>umowy                 | Szczegóły/dostępne akcj                                       | je                                |                                                                                   |  |
| 0903148702202301<br>01.06.2023 - 31.12.20<br>Umowa podpisana                                                     | 023                                                                       |                                | Szczegóły umowy<br>Podpisywanie otławów<br>Szablony rachunków | Pobierz UMX<br>Faktury<br>Wnioski | Dokumenty świadczeniobiorców<br>Zmień nr konta bankowego<br>Wspomaganie rozliczeń |  |
|                                                                                                    | Świadczeniodawca:<br>Kod umowy:                                           |                                |                                                               |                                   |                                                                                   |  |
|                                                                                                    |                                                                           |                                |                                                               |                                   |                                                                                   |  |
|                                                                                                    | Nowe zadanie/zlecenie nalic       Dodaj zlecenie naliczania świadcze      | czenia świadczeń<br>eń (SWIAD) | do zapłaty                                                    |                                   |                                                                                   |  |

### Naliczanie świadczeń

Naliczanie świadczeń troszkę trwa, ale zwykle jest to kilka minut.
Po jego zakończeniu w tabeli pokaże się plik R\_UMX do pobrania
Plik ten należy wgrać do naszego programu gabinetowego.

| P               | Nowe<br>Dodaj                    | Nowe zadanie/zlecenie naliczenia świadczeń do zapłaty<br>Dodaj zlecenie naliczania świadczeń (SWIAD) |        |                           |                         |                                       |                     |              |          |
|-----------------|----------------------------------|----------------------------------------------------------------------------------------------------|--------|---------------------------|-------------------------|---------------------------------------|---------------------|--------------|----------|
| Q               | Wysz                             | ukiwanie                                                                                             |        |                           |                         |                                       |                     |              |          |
|                 | P Rok:                           |                                                                                                    |        | 2023                      | ~                       |                                       |                     |              |          |
|                 | Status:                          |                                                                                                    |        |                           | ~                       |                                       |                     |              |          |
|                 | Miesiąc rozliczeniowy:           |                                                                                                    |        | listopad                  | ~                       |                                       |                     |              |          |
|                 | Identyfikator szablonu rachunku: |                                                                                                    |        |                           |                         | 🗌 🗆 Pomiń szablony anu                | Jowane.             |              |          |
|                 | 🗌 Pla                            | an spłaty                                                                                            |        |                           |                         | _                                     |                     |              |          |
|                 |                                  |                                                                                                    |        |                           |                         |                                       |                     |              | Wyszukaj |
| Id.<br>zlecenia | Data<br>rejestracji              | Zlecający                                                                                            | Status | Początek wyk.<br>zlecenia | Koniec wyk.<br>zlecenia | Identyfikatory<br>szablonów rachunków | Opis Plik z szablor | nami (R_UMX) | Akcja    |

|   | 2499375<br>S | 06.12.2023<br>22:46:09 | Świadczeniodawca | Zakończony<br>powodzeniem | 06.12.2023<br>22:48:14 | 06.12.2023<br>22:48:15 | 105281157 (rozliczenie) | Wygenerowano plik z szablonami<br>rachunków. Plik został pobrany. | Pokaż<br>parametry |
|---|--------------|------------------------|------------------|---------------------------|------------------------|------------------------|-------------------------|-------------------------------------------------------------------|--------------------|
| 1 |              |                        |                  |                           |                        |                        |                         |                                                                   |                    |

### Kolejne kroki

Kolejne kroki wykonujemy w naszym programie gabinetowym. Będzie do nich należało:

- → Wgranie pliku R\_UMX
- → Wygenerowanie faktury pliku efx

Kiedy będziemy mieli już plik faktury, wracamy do portalu i wgrywamy go aby przekazać do płatności.

### Przekazywanie faktury (pliku efx) do NFZ:

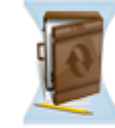

#### Umowy na realizacje świadczeń

Informacje oraz funkcje związane z realizacją świadczeń

Moje rozliczenia

Kompleksowy przegląd wyników weryfikacji świadczeń

Moje umowy

#### Informacje o umowach

|     | Kod świadczeniodawcy:<br>Nazwa świadczeniodawcy:<br>Użytkownik: |
|-----|-----------------------------------------------------------------|
| _ [ | Importuj dokumenty rozliczeniowe                                |
|     | Kod świadczeniodawcy:<br>Nazwa świadczeniodawcy:                |
|     | Uzytkownik:                                                     |

# Na tym etapie mamy sprawozdane świadczenia i powinniśmy otrzymać płatność za fakturę.

#### Przegląd faktur

| ► Powr   | rót 🕨 Pomoc                                                                                                    |                                                                                                    |
|----------|----------------------------------------------------------------------------------------------------|----------------------------------------------------------------------------------------------------|
| Ŀ        | Świadczeniodawca<br>Użytkownik:<br>Kod umowy:<br>Rok:                                                                         | 0903148702202301<br>2023                                                                                                  |
| 0        | Przegląd rachunków z r<br>Miesiąc:<br>Numer faktury:<br>Data aktualizacji danych od:<br>Data księgowania danych od<br>Status: | ozliczeń                                                                                                    |
| Miesiąc⊾ | Rodzaj<br>rozliczenia Numer faktury                                                                                           | Data Data Data Kwota Kwota Data Data Data Uwagi<br>wystawienia wpływu płatności faktury (zł) płatności (zł) danych danych |
| 11       | Rachunek<br>rozliczający w 05/NFZ/12/202<br>ramach limitu                                                                     | 3 06.12.2023 06.12.2023 13.12.2023 🖌 🗸 07.12.2023 07.12.20                                                                |

Status faktury znajdziemy w sekcji "moje umowy" pod hasłem "Faktury".

Poprawnie przyjęta przez NFZ faktura otrzyma status "Zaksięgowany".

Weryfikacja trochę trwa, czas oczekiwania liczymy w dniach.

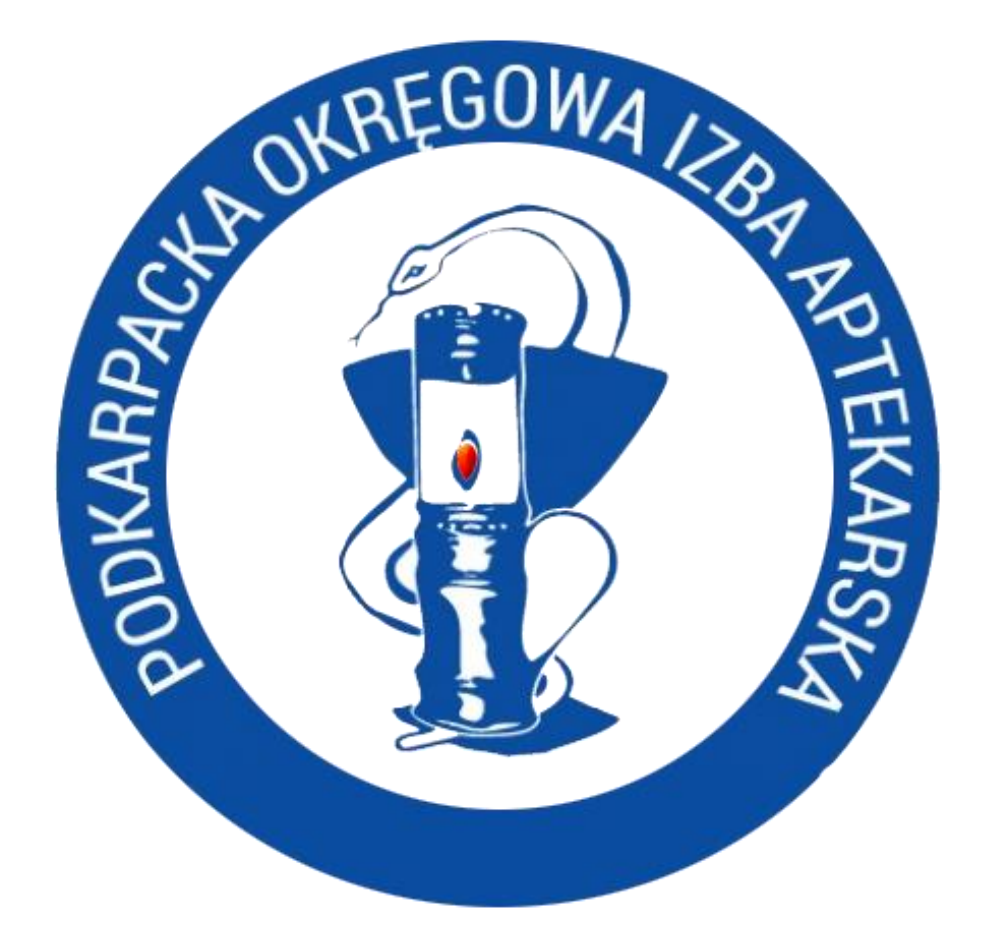

## Życzymy powodzenia!